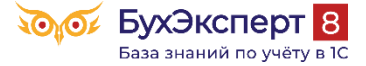

## Алгоритм проверки декларации по НДС в 1С

### Механизмы проверки декларации в 1С

Внутренние механизмы проверок расчета НДС в 1С:

- Раздел Отчеты:
  - Экспресс-проверка ведения учета;
  - Анализ состояния налогового учета по НДС.
  - Кнопка Проверка в Декларации по НДС:
    - Проверка контрольных соотношений показателей в декларации по рекомендациям ФНС;
    - Проверить выгрузку проверка соответствия формата данных.

## Анализ статусов счетов-фактур в журналах поступления и реализации

Перед сдачей декларации по НДС убедитесь, что все счета-фактуры, зарегистрированы в базе, т. к. информация о них выгружается в ИФНС в составе декларации.

Полноту регистрации выставленных и полученных счетов-фактур можно проверить по журналам поступления и реализации с помощью статусов счетов-фактур.

Рассмотрим пример работы со статусами счетов-фактур в журналах поступления и реализации.

Статусы СФ в журналах поступления и реализации

В журналах документов

- Поступление (акты, накладные, УПД) раздел Покупки
- Реализация (акты, накладные, УПД) раздел Продажи

есть графа Счет-фактура, в которой отображаются статусы счетов-фактур (СФ), зарегистрированных в программе на основании этих документов. Статусы позволяют контролировать наличие и проведение СФ в 1С.

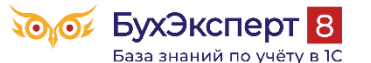

### buhexpert8.ru

| ← → ☆ Поступление (акты, накладные, УПД) |                                                                                                |             |                               |                    |                     |              |              |              |  |  |
|------------------------------------------|------------------------------------------------------------------------------------------------|-------------|-------------------------------|--------------------|---------------------|--------------|--------------|--------------|--|--|
| Контр                                    | агент:                                                                                         |             |                               | • Орг              | ганизация: 🗹 🛛 КИАН | UT 000       |              | •            |  |  |
| <b>O</b> (                               | 🚯 Поступление 🔹 🕼 👫 🖨 Печать 🔹 Загрузить 🔹 Создать на основании 🔹 🗟 🖉 Поиск (Ctrl+F) 🛛 🗴 Еще 🔹 |             |                               |                    |                     |              |              |              |  |  |
| 6                                        | Дата ↓                                                                                         | Номер       | Контрагент                    | Сумма              | Счет-фактура        | Вид операции | Дата вх.     | Номер вх.    |  |  |
|                                          | 30.06.2024                                                                                     | 0000-000059 | КИАНИТ ООО                    | 106 800,00         | Проведен            | Товары       | 30.06.2024   | 111          |  |  |
|                                          | ➡ 04.07.2024                                                                                   | 0000-000054 | KG sportshop                  | 500 600,10         | Отсутствует         | Товары       | 04.07.2024   | 55           |  |  |
|                                          | 💷 11.07.2024                                                                                   | 0000-000055 | МЕТРОПОЛИС О                  | 200 000,00         | Не требуется        | Товары       |              |              |  |  |
|                                          | 31.07.2024                                                                                     | 0000-000074 | ПРОХЛАДА ООО                  | 120 000,00         | Не проведен         | Услуги       | 31.07.2024   | 123          |  |  |
|                                          |                                                                                                |             |                               |                    |                     |              |              | <b>A Y Y</b> |  |  |
| +                                        | → ☆ Pea                                                                                        | ализация (а | кты, <mark>накладные</mark> , | УПД)               |                     |              |              | € I ×        |  |  |
| Контр                                    | агент:                                                                                         |             |                               | • Op               | ганизация: 🗹 🛛 КИАН | 000 TN       |              | •            |  |  |
| G F                                      | Реализация 👻 🔒                                                                                 |             | Печать 👻 🛛 🤇                  | Создать на основан | ии • 🔁 🖉 [          | Поиск (Ctrl- | F) ×         | Еще - ?      |  |  |
| 6                                        | Дата                                                                                           | ↓ Номер     | Контрагент                    |                    | Сумма               | Валюта       | Счет-фактура | № СФ/УПД     |  |  |
|                                          | 30.06.2024                                                                                     | 0000-00004  | 41 АКВАМАРИ                   | H 000              | 300 000,00          | руб.         | Проведен     | 49           |  |  |
|                                          | 31.07.2024                                                                                     | 0000-0000   | 38 БАРХАТ ОО                  | D                  | 180 000,00          | руб.         | Отсутствует  | 46           |  |  |
|                                          | 31.08.2024                                                                                     | 0000-0000   | 39 МИКРОН ОС                  | 00                 | 240 000,00          | руб.         | Не требуется | 47           |  |  |
|                                          | 💷 24.09.2024                                                                                   | 0000-00004  | 40 AKBAMAPU                   | H 000              | 300 000,00          | руб.         | Не проведен  | 48           |  |  |
|                                          | 34.09.2024                                                                                     | 0000-00004  | 42 MBM 000                    |                    | 600 000,00          | руб.         | Проведен     | 52           |  |  |
|                                          |                                                                                                |             |                               |                    |                     |              |              |              |  |  |

Программа анализирует данные в 1С и автоматически присваивает статус СФ:

- Проведен на основании данного документа зарегистрирован и проведен СФ;
- Не требуется наличие СФ для данной операции не требуется;
- Отсутствует для операции требуется наличие СФ, но он не зарегистрирован на основании документа;
- Не проведен для операции требуется наличие СФ, он зарегистрирован на основании документа, но не проведен.

Рассмотрим подробнее особенности поведения некоторых статусов счетов-фактур.

## Статус Не требуется

Статус Не требуется может присваиваться счету-фактуре, если в 1С оформлены операции, по которым счет-фактура не составляется, например:

- комитент передает комиссионеру товар на реализацию;
- в документах поступления указана ставка Без НДС,
- реализация товаров неплательщикам НДС, когда есть письменное согласие о невыставлении СФ.

## Статус Отсутствует

Статус Отсутствует указывает на то, что для операции требуется наличие СФ, но он не зарегистрирован на основании документа.

Для исправления ошибки и регистрации входящего СФ:

- откройте документ Поступление (акт, накладная, УПД);
- внизу формы документа укажите номер и дату СФ;
- нажмите кнопку Зарегистрировать.

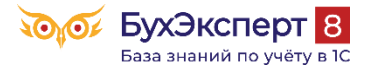

#### buhexpert8.ru

| ← → ☆                                                                             | Поступление то                                                      | варов: Накла                                                 | адная, УПД                               | 0000-00             | 0078 ot   | r 21.08.2                           | 024 7:00:0                         | 00 *                   | ∂ : ×                  |
|-----------------------------------------------------------------------------------|---------------------------------------------------------------------|--------------------------------------------------------------|------------------------------------------|---------------------|-----------|-------------------------------------|------------------------------------|------------------------|------------------------|
| Провести и за                                                                     | крыть Записать                                                      | Провести                                                     | Ατ.                                      | чать 🕶              | Создать н | на основаниі                        | 4 - 閏 @                            |                        | Еще - ?                |
| Накладная, УПД М                                                                  | le: 2112                                                            | от: 21.08.2024                                               | ä                                        |                     | Ориги     | инал: 🗌 по                          | лучен 🗌 СФ                         | о получен              |                        |
| Номер:                                                                            | 0000-000078                                                         | от: 21.08.2024 7                                             | :00:00 🗎 💷                               |                     | Орган     | низация: 🛛                          | КИАНИТ ООО                         |                        | - U                    |
| Контрагент:                                                                       | МЕТРОПОЛИС ООО                                                      | )                                                            |                                          | - C                 | ? Склад   | ı:                                  | Основной скла                      | ад                     | <b>▼</b> C             |
| Договор:                                                                          | Договор поставки №                                                  | 12 от 01.03.2024                                             |                                          | * C                 | Расче     | еты: <u>(</u>                       | Срок 26.08.202                     | 4, 60.01, 60.02, зач   | ет аванса авт          |
| Счет на оплату:                                                                   |                                                                     |                                                              |                                          | <b>▼</b> [2         | ]         | [                                   | рузоотправите                      | ель и грузополучате    | ль                     |
| Есть расхожде                                                                     | кине                                                                |                                                              |                                          |                     |           | Ŀ                                   | НДС сверху                         |                        |                        |
| Добавить                                                                          | Подбор Изменить                                                     | · • •                                                        |                                          | 🖑 Добавить          | по штрихк | юду                                 |                                    |                        | Еще 👻                  |
| N Номенкла                                                                        | атура                                                               | Количество                                                   | Цена Суми                                | 1a                  | % НДС     | НДС                                 | Bcero                              | счет учета             | Счет НДС               |
| 1 Босоножи                                                                        | ки "Кейт"                                                           | 1 000 шт                                                     | 1 100 1                                  | 100 000,00          | 20%       | 220 (                               | 000,00 1 320                       | 0 000, 43              | 19.03                  |
| Счет-фактура №:                                                                   | 2112                                                                | от: 21.08.2024                                               | 🗎 Зарегистр                              | оировать            | Bcero:    | 1 320                               | 000,00 руб.                        | НДС (в т.ч.):          | 220 000,00             |
| Состояние ЭДО:                                                                    | <u>Пригласить МЕТРОП</u>                                            | ОЛИС ООО к обм                                               | іену электронныі                         | ии доку             |           |                                     |                                    |                        |                        |
| Комментарий:                                                                      |                                                                     |                                                              |                                          | Ответственн         | ый: Бухга | лтер                                |                                    |                        | <b>▼</b> C             |
| <ul> <li>Нажи</li> <li>(+ ) + 2</li> <li>Провести и за</li> <li>Номер:</li> </ul> | ите кнопку Вып<br>Реализация ус<br>акрыть Записать<br>0000-000043 с | исать счет<br>слуг: Акт, УП<br>Провести<br>эт: 24.09.2024 14 | -фактуру<br>IД 0000-00<br>Aт ि<br>:00:00 | 0043 от<br>Печать - | 24.09.2   | 2024 14:<br>Создать н<br>низация: К | 00:00<br>на основании<br>ИАНИТ ООО | • 8                    | С? : ×<br>Ещет ?<br>Г  |
| Контрагент:                                                                       | АКВАМАРИН ООО                                                       |                                                              |                                          | <b>▼</b> [5         | ? Pacy    | іеты: <u>С</u>                      | рок 29.09.2024                     | 4, 62.01, 62.02, зач   | ет аванса а            |
| Договор:                                                                          | Договор услуг №654 о                                                | от 11.05.2021                                                |                                          | <b>.</b> ₹          | 1         | <u>H</u>                            | ДС в сумме                         |                        |                        |
| Счет на оплату:                                                                   |                                                                     |                                                              | *                                        | L Доба              | ВИТЬ      |                                     |                                    |                        |                        |
| Добавить                                                                          | Подбор 🚹 🖣                                                          |                                                              |                                          |                     |           |                                     |                                    |                        | Еще -                  |
| N Номенклат                                                                       | гура                                                                | Количество                                                   | Цена                                     | Сумма               | % НДС     | ндс                                 | Всего                              | Счета учета            |                        |
| 1 Консульта<br>Консульт<br>коммерчен<br>управлени                                 | ционные успуги<br>ация по вопросам<br>ской деятельности и<br>я      |                                                              | 300 000,00                               | 300 00              | 20%       | 50 000,0                            | 300 000,00                         | <u>90.01.1, Оказан</u> | <u>ие услуг, 90.02</u> |
| УПД Рек                                                                           | визиты продавца и поку                                              | <u>/пателя</u> 🗌 Доку                                        | мент подписан                            | Bce                 | ·o:       | 300 000,                            | 00 руб. в                          | ат.ч. НДС:             |                        |
|                                                                                   |                                                                     | _                                                            |                                          |                     |           |                                     |                                    |                        | 50 000,00              |
| Счет-фактура:                                                                     | Выписать счет-факту                                                 | ру                                                           |                                          |                     |           |                                     |                                    |                        | 50 000,00              |
| Счет-фактура:<br>Состояние ЭДО:                                                   | Выписать счет-факту<br><u>Не начат</u>                              | ру                                                           |                                          |                     |           |                                     |                                    |                        | 50 000,00              |

## Статус Не проведен

Статус СФ Не проведен указывает на то, что на основании документа зарегистрирован СФ, но не проведен.

Для исправления ошибки и проведения СФ:

- откройте документ Поступление (акт, накладная, УПД) или Реализация (акт, накладная, УПД);
- внизу формы документа перейти по ссылке Счет-фактура;

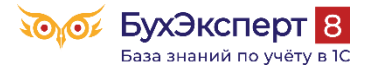

| ← → ☆ П             | оступле             | ние то           | варо     | в: Накла    | адная    | і, УПД  | ц 000 р | 0-000            | 0078     | 8 от 2  | 21.08.2   | 2024           | 7:00:0     | 00 *                     | Ð       | ×     |
|---------------------|---------------------|------------------|----------|-------------|----------|---------|---------|------------------|----------|---------|-----------|----------------|------------|--------------------------|---------|-------|
| Провести и закры    | <b>ть</b> Заг       | писать           | П        | овести      | Дт<br>Кт | e (     | Течать  | -                | Созд     | ать на  | основани  | и -            | ł (        |                          | Еще 🗕   | ?     |
| Накладная, УПД №: 🛛 | 2112                |                  | от: 21.  | 08.2024     |          |         |         |                  | Ори      | гинал:  | 🗹 полу    | чен 🔽          | СФ по      | лучен                    |         |       |
| Номер:              | 0000-000078         | 3                | от: 21.  | 08.2024 7   | :00:00   |         |         |                  | Орга     | анизаци | ія: КИ    | АНИТ С         | 00         |                          |         | • 0   |
| Контрагент:         | МЕТРОПОЛ            |                  | )        |             |          |         | •       | С <mark>?</mark> | Скла     | ад:     | Oc        | новной         | склад      |                          |         | • C   |
| Договор:            | Договор пос         | тавки №          | 12 от 01 | .03.2024    |          |         |         | • 0              | Pac      | четы:   | Cpc       | <u>ж 26.08</u> | .2024, (   | 50.01 <u>, 60.02</u> , s | ачет ав | занс  |
| Счет на оплату:     |                     |                  |          |             |          |         |         | • 0              |          |         | Гру       | зоотпра        | витель     | и грузополуч             | атель   |       |
| Есть расхождения    | a                   |                  |          |             |          |         |         |                  |          |         | <u>НД</u> | С сверх        | ¥          |                          |         |       |
| Добавить По         | одбор               | Изменить         | ,        | ♠ ♣         |          |         | 関 До    | бавить і         | по ш     | трихкод | ly .      |                |            |                          | E       | Еще + |
| N Номенклатур       | a                   | Количе           | СТВО     | Цена        | Сум      | има     |         | % НДС            | C I      | ндс     |           | Bcero          | )          | Счет учета               | Счет    | ндс   |
| 1 Босоножки "       | Кейт"               | 1 000            | шт       | 1 100,0     | 0        | 1 100 0 | 00,00   | 20%              |          | 22      | 0 000,00  | 1 32           | 0 000,     | 41.01                    | 19.03   |       |
| Счет-фактура: 💈     | <u>2112 от 21.0</u> | <u>8.2024 (н</u> | е прове  | <u>ден)</u> |          |         | ?       | Bcen             | ·o:      | 1 32    | 0 000,00  | руб.           | ндс        | (в т.ч.):                | 220 0   | 00,00 |
| Состояние ЭДО:      | Пригласить I        | МЕТРОП           | олис (   | ООО к обм   | ену эле  | ектронн | ыми доі | <u>(y</u>        |          |         |           |                |            |                          |         |       |
| Комментарий:        | -                   |                  |          |             | -        | 0       | тветств | енный:           | Бухг     | галтер  |           |                |            |                          |         | • C   |
|                     | вшемся              | счете-           | факт     | уре нах     | кмите    |         | тку Fi  | ue –             | Про      | Bect    | и         |                |            |                          |         |       |
| ← → ☆ C             | чет-фак             | тура п           | олуче    | нный н      | а пос    | тупле   | ние 2   | 2112 c           | от 2     | 1.08.   | 2024      |                |            |                          | Ð       | ×     |
| Записать и закры    | ть Заг              | исать            | Дт<br>КТ | 🖨 Печ       | ать 👻    | Co      | здать н | а основ          | ании     | - []    | 2 0       |                | 클 3/       | 10 <b>-</b> 1            | Еще т   | ?     |
| Счет-фактура №:     | 2112                | 100              | 01       | от: 21.08   | 2024     |         |         | Ориги            | инал     |         | Записат   | ь и закр       | ыть        |                          |         |       |
| Получен:            | 21.08.202           | 4 21:00:0        | 00       | Ба          |          | ОТВ     |         |                  |          | ye      | Записат   | 810            |            |                          | Ctrl+S  | \$    |
| Организация:        | КИАНИТ              | 000              |          |             |          |         |         | * (C             | <b>p</b> | С       | Перечит   | ать            |            |                          |         |       |
| Контрагент:         | METPOR              | олис о           | 00       |             |          |         |         | <b>.</b>         | ?        |         | Отчеты    |                |            |                          |         | •     |
| Документы-основания | а: Поступле         | ние (акт.        | накладі  | ная, УПД) ( | 0000-00  | 0078 от | 21.08.2 | 024 7            | Из       | 2       | эдо       |                |            |                          |         | •     |
| Договор:            | Договор г           | поставки         | №12 от   | 01.03.202   | 4        |         |         | G                |          | R       | Провест   | И              |            |                          |         |       |
| Cumus:              | 1 320               | 000.00           | руб      | НДС (в      |          | 220.00  | 0.00 14 | з них по         | )        | <b></b> | Отменит   | ь прове        | дение      |                          |         |       |
| Cymma.              | 1 320               | 000,00           | py0.     | т.ч.):      |          | 220 000 | к       | омиссии          | И:       |         | Провери   | ть конт        | рагенто    | В                        |         |       |
| Комментарий:        |                     |                  |          |             |          |         |         |                  |          |         | Изменит   | ь форм         | y          |                          |         |       |
| Ответственный:      | Бухгалте            | р                |          |             |          |         |         | - E              | ₽        | ?       | Справка   |                |            |                          | F1      |       |
| Как настроить в     | в одном з           | журна            | ле По    | оступле     | ение (   | акт. н  | чакла   | лная             | . УГ     | и (ДГ   | счета     | -факт          | <b>уры</b> | полученн                 | ые в    | 1C    |

Как настроить в одном журнале Реализация (акт, накладная, УПД) и счета-фактуры выданные в 1С

На что влияют флажки Оригинал получен и СФ получен во входящих документах в 1С?

Как быстро отметить получение оригиналов УПД в 1С?

## Отбор документов по статусу счетов-фактур

Для удобства работы с журналами документов в 1С реализованы удобные механизмы отбора. Отбор – механизм 1С, позволяющий отобрать из общего списка документы, которые удовлетворяют указанным критериям.

Как настроить списки документов, справочников, регистров в 1С

Например, можно быстро составить список приходных документов, по которым в программе не производилась регистрация входящих счетов-фактур.

Рассмотрим варианты быстрого отбора документов по статусу счетов-фактур в 1С в журналах документов Поступление (акты, накладные, УПД) и Реализация (акты, накладные, УПД).

Для отбора документов по статусу СФ:

- откройте окно настройки списка документов по кнопке Еще Настроить список;
- на вкладке Отбор нажмите кнопку Добавить новый элемент и сделайте настройки:
  - Счет-фактура Равно выберите статус СФ, по которому требуется провести отбор (например, Отсутствует или Не проведен);
  - нажмите кнопку Завершить редактирование.

| 🗲 🔶 🏠 Поступление (                                                      | акты, накладные, УПД)              |                           | c? ∎ ×                                               |         |
|--------------------------------------------------------------------------|------------------------------------|---------------------------|------------------------------------------------------|---------|
| Контрагент:                                                              | • Opr                              | ганизация: 🗹 🛛 КИАНИТ ООО |                                                      |         |
| 🕒 Поступление 🗸 🔓 👫                                                      | I Печать - Загрузить - Создать н   | а основании 👻 🛃 🖉         | Поиск (Ctrl+F) × Еще • ?                             |         |
| ∅ Дата ↓ Номер В 31 12 2020 0000-000061                                  | Контрагент Сумма                   | Счет-фактура Вид опер     | <ul> <li>Поступление</li> <li>Скопировать</li> </ul> | ►<br>F9 |
| Настройка списка                                                         |                                    | : • ×                     | 🖋 Изменить                                           | F2      |
| 🗋 Основные 🕅 Отбор 🟥 Со                                                  | ртировка 🏼 📝 Условное оформление 📟 | Группировка               | 👌 Пометить на удаление / Снять пометку               | Del     |
| Выбрать                                                                  | Добавить новый элемент             | Еще -                     | С Обновить                                           | F5      |
|                                                                          |                                    |                           | (•) Установить период                                |         |
| Доступные поля                                                           | Представление                      |                           | 📴 Провести                                           |         |
|                                                                          | Счет фактура Равно                 | Отсутствует               | 🔄 Отменить проведение                                |         |
| <ul> <li>(не используется) Код</li> <li>(не используется) Код</li> </ul> |                                    |                           | С? Получить ссылку                                   |         |
| <ul> <li>(не используется) Номи</li> </ul>                               |                                    | )                         | Настроить список                                     |         |
| 🖙 1 (не используется)-Отраот                                             | KG sportshop 500 600,10            | Не требуется В Товары     | 🐯 Выбрать настройки                                  |         |
|                                                                          | 10 apoitanop                       | отсутствуст товары        | Кохранить настройки                                  |         |
| ⊕ = Группа учета ОС                                                      |                                    |                           | Установить стандартные настройки                     |         |
| ⊕ — Дата т<br>∢() > ►                                                    | 163 yordstop                       |                           | 🛃 Вывести список                                     |         |
|                                                                          | Завершить редактирование           | Отмена Еще -              | 💼 Печать                                             | Þ       |
| □ 31.03.2024 0000-000032                                                 | СДЭК-ДОСТАВКА 24 000,00            | Проведен Услуги           | Загрузить                                            | +       |
| ■ 01.04.2024 0000-000047                                                 | KG sportshop 500 600,10            | Отсутствует Товары        | Создать на основании                                 | •       |
| ■ 01.06.2024 0000-000057                                                 | МЕТРОПОЛИС О 200 000,00            | Не требуется Товары       | ·                                                    |         |
| □ 10 06 2024 0000-000048                                                 | KG sportshop 500 600 10            | Отсутствует Товары        | 10 06 2024                                           |         |

При включении этой настройки в журнале документов будут выведены только те документы, которые удовлетворяют указанному значению статуса СФ.

| 🔶 🔶 Поступление (акты, накладные, УПД)                              |                                                                                             |     |             |              |              |                 |              |            | <i>∂</i> : > | × |
|---------------------------------------------------------------------|---------------------------------------------------------------------------------------------|-----|-------------|--------------|--------------|-----------------|--------------|------------|--------------|---|
| Контра                                                              | агент: 🗌                                                                                    |     |             |              | • Op         | оганизация: 🗹 🔣 | АНИТ 000     |            |              | - |
| Счет ф                                                              | рактура: 🗹 🛛                                                                                | тсу | тствует     |              |              |                 |              |            | -            | , |
| <b>•</b> Г                                                          | 🕄 Поступление 🔹 🗿 🧍 ечать - Загрузить - Создать на основании - 🔃 🖉 Поиск (Ctrl+F) × Еще - ? |     |             |              |              |                 |              |            |              |   |
| 6                                                                   | Дата                                                                                        | Ļ   | Номер       | Контрагент   | Сумма        | Счет-фактура    | Вид операции | Дата вх.   | Номер вх.    |   |
|                                                                     | 国→ 10.02.202                                                                                | 4   | 0000-000058 | КЛЕРМОНТ ООО | 1 200 000,00 | Отсутствует     | Товары       | 10.02.2024 |              |   |
|                                                                     | ■ 14.02.202                                                                                 | 4   | 0000-000034 | МЕТРОПОЛИС О | 1 320 000,00 | Отсутствует     | 14.02.2024   |            |              |   |
| 💷 04.07.2024 0000-000054 KG sportshop 500 600,10 Отсутствует Товары |                                                                                             |     |             |              |              |                 |              |            | 55           |   |
|                                                                     |                                                                                             |     |             |              |              |                 |              |            |              | : |

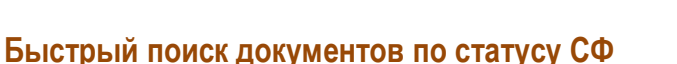

Быстрый поиск — механизм 1С, позволяющий быстро найти нужный документ в журнале, набрав первые символы элемента отбора.

об БухЭксперт 8

База знаний по учёту

Для быстрого поиска документов по статусу СФ:

 в поле Быстрый поиск начните вводить статус СФ, по которому требуется провести отбор (например, Отсутствует или Не проведен).

Программа анализирует все документы журнала и подбирает те, которые содержат указанный элемента отбора.

| 🗲 🔿 ☆ Поступление (акты, накладные, УПД)                             |                                                                                          |             |               |            |              |                          |          |           |  |  |  |
|----------------------------------------------------------------------|------------------------------------------------------------------------------------------|-------------|---------------|------------|--------------|--------------------------|----------|-----------|--|--|--|
| Контра                                                               | Контрагент:                                                                              |             |               |            |              |                          |          |           |  |  |  |
| Счет ф                                                               | Счет фактура: 🗌 Отсутствует 🔹                                                            |             |               |            |              |                          |          |           |  |  |  |
| О П                                                                  | 😉 Поступление 🔹 🐻 🦂 👫 🖨 Печать 🗸 Загрузить 🔹 Создать на основании 📲 🖉 не тре 🛛 🗴 Еще 🔹 ? |             |               |            |              |                          |          |           |  |  |  |
| Ø                                                                    | Дата ,                                                                                   | Номер       | Контрагент    | Сумма      | Счет-фактура | Вид операции             | Дата вх. | Номер вх. |  |  |  |
|                                                                      | ■ 16.09.2021                                                                             | 0000-000036 | АКВАМАРИН ООО | 180 000,00 | Не требуется | Товары, услуги, комиссия |          |           |  |  |  |
|                                                                      | ➡ 13.01.2023                                                                             | 0000-000001 | KG sportshop  | 500 600,10 | Не требуется | Товары                   |          |           |  |  |  |
| 💷 11.07.2024 0000-000055 МЕТРОПОЛИС О 200 000,00 Не требуется Товары |                                                                                          |             |               |            |              |                          |          |           |  |  |  |
|                                                                      |                                                                                          |             |               |            |              |                          |          | × × ×     |  |  |  |

## Анализ субконто в разрезе Контрагентов и Договоров

Контроль сальдо по контрагентам в разрезе договоров и документов удобно осуществлять с помощью отчета Анализ субконто:

- Закладка Виды субконто:
  - Контрагенты,
  - Договоры,
  - Документы расчетов с контрагентами.

Подробнее <u>Ошибка во взаиморасчетах с покупателем: указан неправильный договор. Обнаружение и</u> исправление ошибки с помощью отчета Анализ Субконто в 1С

Экспресс-проверка ведения учета по НДС

Выполните состояния учета по НДС (Отчеты — Экспресс-проверка — Настройка):

- Ведение книги продаж по налогу на добавленную стоимость;
- Ведение книги покупок по налогу на добавленную стоимость.

Система проверки сообщает об ошибках и выдает предупреждения.

Подробнее Экспресс-проверка ведения учета по НДС в 1С

Анализ учета по НДС

Сформируйте отчет Анализ состояния учета по НДС в разделе Отчеты.

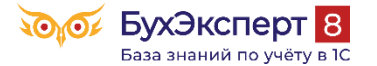

### buhexpert8.ru

| 🗲 → ☆ Анализ состояния налогового учета по НДС                                                                                                    | 🖩 🖨 🗔 🖉 : ×                                                                                                    |
|----------------------------------------------------------------------------------------------------|----------------------------------------------------------------------------------------------------|
| Период: 01.07.2024 🗎 – 30.09.2024 🗎 КИАНИТ ООО                                                                                                    | <b>▼</b> ₽                                                                                                    |
| Сформировать Печать 🗟                                                                                                    | Еще -                                                                                                    |
| Реализация<br>180 000,00 0<br>Авансы полученные<br>10 000,00 0<br>Зачет авансов выданных<br>Налоговый агент (начисление)<br>16 000,00 0<br>Выполнение СМР                                                                                                    | Лриобретенные ценности<br>18 333,33 1 360 840,06<br>Авансы выданные<br>Зачет авансов полученных<br>0 10 000,00<br>Налоговый агент (вычет) |
| Исчисленный ндс<br>ндс не исчислен<br>Помощник по учету НДС<br>Помощник по НДС открывается из раздела Отчеты — Отчетность по НДС.                                                                                                    | 10                                                                                                    |
| ← → Стчетность по ндС Период: З квартал 2024                                                                                                    |                                                                                                    |
| Организация: КИАНИТ ООО Расчет налога Рассчитывать налог автоматически                                                                                                    | <b>▼</b> [□                                                                                                    |
| <br>Перед формированием декларации рекомендуется последовательно выполнить<br>операции и проверки                                                                                                    | регламентные                                                                                                    |
| Регламентные операции <ul> <li>✓ Перепроведение документов</li> <li>✓ Регистрация счетов-фактур на аванс</li> <li>✓ Регистрация счетов-фактур налогового агента</li> <li>Подтверждение нулевой ставки НДС</li> <li>Формирование записей книги покупок</li> </ul> | ации                                                                                                    |
| Экспресс-проверка ведения учета                                                                                                    |                                                                                                    |

Если в 1С ведется раздельный учет входящего НДС (а также комиссионная торговля, импорт/экспорт, операции налогового агента и пр.), вручную выполните:

- Регламентные. операции по НДС;
- Экспресс-проверку;

profbuh8.ru

• формирование декларации по НДС.

Зеленая галочка появляется рядом с операцией, если она выполнена.

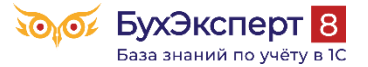

Место выполнения операции не влияет на заполнение декларации. Операцию можно выполнить и из Помощника, и из журнала регламентных операций по НДС.

Подробнее Декларация по НДС за 3 квартал 2024 в 1С (25.10.24)

## Тройная проверка декларации по НДС

Декларация по НДС подготовлена. Теперь ее надо проверить. В статье мы расскажем, как сделать такую проверку сразу с трех сторон:

- в бухгалтерском учете;
- в налоговом учете по НДС;
- в декларации.

## Проверка НДС, начисленного к уплате

Прежде всего, сверьте сумму начисленного НДС, отраженную:

- в БУ по счетам расчетов НДС с бюджетом;
- в НУ в книге продаж;
- в Декларации по НДС по соответствующим разделам.

Если операции по начислению НДС в программе оформлены верно, то с учетом некоторых корректировок сумма начисленного НДС за налоговый период должна быть одна и та же.

# НДС начисленный к уплате по БУ

Для определения суммы начисленного НДС к уплате по БУ сложите итоговые суммы кредитовых оборотов за отчетный период по счетам:

- 68.02 «Налог на добавленную стоимость»;
- 68.32 «НДС при исполнении обязанностей налогового агента»;
- 68.42 «НДС при импорте товаров из Таможенного союза»;
- 68.52 «НДС налогового агента по отдельным видам товаров»;

Предварительно кредитовый оборот счетов 68 необходимо «очистить», т.е. вычесть:

- Дт 68.90 Кт 68.02 возмещение НДС из бюджета;
- другие сторнирующие или дополнительные исправительные записи, а также отклонения при округлении.

Для определения суммы удобно сформировать отчет Анализ счета 68.02 «Налог на добавленную стоимость».

### ООО "КИАНИТ"

### Анализ счета 68.02 за 3 квартал 2024 г.

Выводимые данные: БУ (данные бухгалтерского учета)

| Счет<br>Виды платежей в бюджет<br>(фонды) | Кор. Счет        | Дебет      | Кредит     |
|-------------------------------------------|------------------|------------|------------|
| 68.02                                     | Начальное сальдо | 73 920,00  |            |
| Налог (взносы):<br>начислено / уплачено   | Начальное сальдо | 73 920,00  |            |
|                                           | 19               | 68 333,33  |            |
|                                           | 19.04            | 68 333,33  |            |
|                                           | 68               | 32 200,00  |            |
|                                           | 68.90            | 32 200,00  |            |
|                                           | 76               |            | 10 000,00  |
|                                           | 76.AB            |            | 10 000,00  |
|                                           | 90               |            | 180 000,00 |
|                                           | 90.03            |            | 180 000,00 |
|                                           | 99               |            | 0,33       |
|                                           | 99.09            |            | 0,33       |
|                                           | Оборот           | 100 533,33 | 190 000,33 |
|                                           | Конечное сальдо  |            | 15 547,00  |
|                                           | Оборот           | 100 533,33 | 190 000,33 |
|                                           | Конечное сальдо  |            | 15 547,00  |

И по задействованным в налоговом периоде субсчетам, например, Анализ счета 68.32 «НДС при исполнении обязанностей налогового агента».

| ООО "КИАНИТ"            |                           |              |           |
|-------------------------|---------------------------|--------------|-----------|
| Анализ счета 68.        | 32 за 3 квартал 20        | 24 г. — — —  |           |
| Выводимые данные: БУ (д | анные бухгалтерского учет | a)           |           |
| Счет                    | Кор. Счет ответс          | Дебето учёту | Кредит    |
| Контрагенты             |                           |              |           |
| 68.32                   | Начальное сальдо          |              |           |
| AITCH TOO               | Начальное сальдо          |              |           |
|                         | 76                        |              | 16 000,00 |
|                         | 76.HA                     |              | 16 000,00 |
|                         | Оборот                    |              | 16 000,00 |
|                         | Конечное сальдо           |              | 16 000,00 |
|                         | Оборот                    |              | 16 000,00 |
|                         | Конечное сальдо           |              | 16 000,00 |

Определим сумму НДС, начисленного по БУ за квартал:

- Кт оборот 68.02 190 000,33 руб. 0,33 (отклонение при округлении) = 190 000,00 руб.
- Кт оборот 68.32 16 000,00 руб.

Итого: 206 000,00 руб.

# НДС начисленный к уплате по НУ

Для определения суммы начисленного НДС к уплате в НУ, сложите данные в книге продаж, указанные по итоговым строкам НДС к уплате:

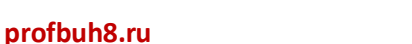

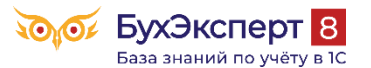

|                                     |                                       |                                                                              |                        |                                                          |                                                           |                          | КНИГА ПР                                                     | одаж                                 |                               |                                                              |                          |                               |                                                                                               |                                   |                                                                                                |            |                                                                          |
|-------------------------------------|---------------------------------------|------------------------------------------------------------------------------|------------------------|----------------------------------------------------------|-----------------------------------------------------------|--------------------------|--------------------------------------------------------------|--------------------------------------|-------------------------------|--------------------------------------------------------------|--------------------------|-------------------------------|-----------------------------------------------------------------------------------------------|-----------------------------------|------------------------------------------------------------------------------------------------|------------|--------------------------------------------------------------------------|
| Прода<br>Иденти<br>налого<br>Прода: | вец<br>ификаци<br>платель<br>жа за пе | ООО "КИАНИТ"<br>онный номер и код<br>щика-продавца<br>риод с <u>01.07.20</u> | причины поста<br>24 по | ановки на учет<br>30.09.2024                             | 4                                                         |                          |                                                              |                                      |                               |                                                              |                          |                               |                                                                                               |                                   |                                                                                                |            |                                                                          |
| N≌<br>n/n                           | Код<br>вида<br>опера-<br>ции          | Номер и дата<br>счета-фактуры<br>продавца                                    | Код вида<br>товара     | Номер и<br>дата<br>исправ-<br>ления<br>счета-<br>фактуры | Номер и д<br>корректи<br>вочного<br>счета-фако<br>продави | осреднике<br>се, агенте) | Номер и дата<br>документа,<br>подтвержда-<br>ющего<br>оплати | Наиме-<br>нование<br>и код<br>валюты | Сто<br>факту<br>кој<br>фактуј | аемых налогом<br>имости по корр<br>без НДС) в рубл<br>ставке | 1, ПО<br>ректи-<br>лях и | Сумм:<br>разн<br>кор<br>факту | а НДС по счету-фа<br>ница суммы налог<br>зектировочному ст<br>ре в рублях и копе<br>по ставке | ктуре,<br>а по<br>нету-<br>нйках, | Стоимос<br>продаж<br>освобожда<br>от налога,<br>счету-факт<br>разница<br>стоимос<br>по коррект | сти,<br>ОЙ | Стоимость<br>товара,<br>подлежащего<br>прослежива-<br>емости,<br>без НЛС |
|                                     |                                       |                                                                              |                        | продавца                                                 | продава                                                   | ИНН/КПП<br>посредника    | Unitary                                                      |                                      | в ва<br>счета-                | 10 процентов                                                 | 0 процентов              | 20 процентов                  | 18 процентов                                                                                  | 10 процентов                      | вочном<br>счету-факт<br>в рублях<br>копейка                                                    | а          | в рублях                                                                 |
| 1                                   | 2                                     | 3                                                                            | 3a                     | 4                                                        | 5                                                         | 10                       | 11                                                           | 12                                   | 1111                          | 15                                                           | 16                       | 17                            | 17a                                                                                           | 18                                | 19                                                                                             |            | 23                                                                       |
| 1                                   | 01                                    | 46 ot 31.07.2024                                                             |                        |                                                          |                                                           |                          |                                                              |                                      |                               |                                                              |                          | 30 000,00                     |                                                                                               |                                   |                                                                                                |            |                                                                          |
| 2                                   | 06                                    | 51 ot 02.09.2024                                                             |                        |                                                          |                                                           |                          | 325 ot<br>02.09.2024                                         |                                      |                               |                                                              |                          | 16 000,00                     |                                                                                               |                                   |                                                                                                |            |                                                                          |
| 3                                   | 01                                    | 48 ot 24.09.2024                                                             |                        |                                                          |                                                           |                          |                                                              |                                      |                               |                                                              |                          | 50 000,00                     |                                                                                               |                                   |                                                                                                |            |                                                                          |
| 4                                   | 02                                    | 50 ot 24.09.2024                                                             |                        |                                                          |                                                           |                          | 445 ot<br>24.09.2024                                         |                                      |                               |                                                              |                          | 10 000,00                     |                                                                                               |                                   |                                                                                                |            |                                                                          |
| 5                                   | 01                                    | 52 ot 24.09.2024                                                             |                        |                                                          |                                                           |                          |                                                              |                                      |                               |                                                              |                          | 100 000,00                    |                                                                                               |                                   |                                                                                                |            |                                                                          |
|                                     |                                       |                                                                              |                        |                                                          |                                                           |                          |                                                              |                                      |                               |                                                              |                          | 206 000,00                    |                                                                                               |                                   |                                                                                                |            |                                                                          |

Определим сумму НДС, начисленного в НУ по НДС за квартал:

- графа 17 «Сумма НДС 20%» 206 000,00 руб. •
- графа 18 «Сумма НДС 10%» 0 руб. •

## Итого: 206 000,00 руб.

Общую сумму НДС начисленного можно так же проверить по Разделу 9 декларации по НДС.

# Раздел 9: сведения из книги продаж

| Всего стоимость продаж по                        | книге продаж (6  | без налога)                      |       |    |            |
|--------------------------------------------------|------------------|----------------------------------|-------|----|------------|
| в рублях и копейках по став                      | зке:             |                                  |       |    |            |
| 20%                                              |                  | Бухэкспера                       | 0     | 8  | 980 000,00 |
| 18%                                              |                  | База ответов по уч <sub>23</sub> | 5ТУ В | 10 | -          |
| 10%                                              |                  | 24                               | 0     |    | -          |
| 0%                                               |                  | 25                               | 0     |    | -          |
| Всего сумма налога по кни<br>копейках по ставке: | ге продаж в рубг | их и                             |       |    |            |
| 20%                                              |                  | 26                               | 0     |    | 206 000,00 |
| 18%                                              |                  | 26                               | 5     |    | -          |
| 10%                                              |                  | 27                               | 0     |    | -          |
| D                                                | 5                | -                                |       |    |            |

Всего стоимость продаж, освобождаемых от налога, по книге продаж в рублях и копейках

Определим сумму НДС начисленного, отраженного в декларации по Разделу 9:

- стр. 260 – 260 000,00 руб.
- стр. 270 0 руб. •

Итого: 206 000,00 руб.

## НДС начисленный к уплате в декларации

Для определения суммы НДС, начисленного к уплате в декларации, сложите данные, указанные по итоговым строкам декларации НДС к уплате:

280

Раздел 2 стр. 060 «Сумма налога, исчисленная к уплате в бюджет»;

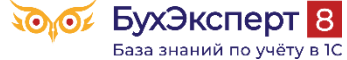

- profbuh8.ru База :
  - Раздел 3 стр. 118 «Общая сумма НДС, исчисленная с учетом сумм восстановленных сумм налога»;
  - Раздел 4 стр. 050 + стр. 080 «НДС начисленный к уплате»;
  - Раздел 6 стр. 050 + стр. 100 «НДС начисленный к уплате».

Определим сумму НДС, начисленного к уплате, отраженного в декларации:

- Раздел 2 стр. 060 16 000 руб. <u>PDF</u>
- Раздел 3 стр.118 190 000.00 руб. <u>PDF</u>

Итого: 206 000,00 руб.

Таким образом, сумма начисленного НДС одинаковая по всем трем источникам:

- в бухгалтерском учете;
- в налоговом учете по НДС;
- в декларации по НДС.

Следовательно, сумма НДС начисленного в программе отражена верно.

# Проверка НДС, принятого к вычету

Далее сверьте сумму НДС, принятую к вычету и отраженную:

- в БУ по счетам расчетов НДС с бюджетом;
- в НУ в книге покупок;
- в Декларации по НДС по соответствующим разделам.

# НДС, принятый к вычету в БУ

Для определения суммы принятого НДС к вычету по БУ необходимо сложить итоговые суммы за отчетный период дебетовых оборотов по счетам:

- 68.02 «Налог на добавленную стоимость»
- 68.32 «НДС при исполнении обязанностей налогового агента»
- 68.42 «НДС при импорте товаров из Таможенного союза»;
- 68.52 «НДС налогового агента по отдельным видам товаров».

Предварительно, дебетовый оборот счетов 68 необходимо «очистить», т.е. вычесть:

- Дт 68 Кт 68.90 перенос начисленного НДС на ЕНС;
- другие сторнирующие или дополнительные исправительные записи, а также отклонения при округлении.

Для определения суммы удобно сформировать отчет Анализ счета 68.02 «Налог на добавленную стоимость».

# ООО "КИАНИТ"

## Анализ счета 68.02 за 3 квартал 2024 г.

Выводимые данные: БУ (данные бухгалтерского учета)

| Счет                                    | Кор. Счет        | Дебет      | Кредит     |
|-----------------------------------------|------------------|------------|------------|
| Виды платежей в бюджет<br>(фонды)       |                  |            |            |
| 68.02                                   | Начальное сальдо | 73 920,00  |            |
| Налог (взносы):<br>начислено / уплачено | Начальное сальдо | 73 920,00  |            |
|                                         | 19               | 68 333,33  |            |
|                                         | 19.04            | 68 333,33  |            |
|                                         | 68               | 32 200,00  |            |
|                                         | 68.90            | 32 200,00  |            |
|                                         | 76               |            | 10 000,00  |
|                                         | 76.AB            |            | 10 000,00  |
|                                         | 90               |            | 180 000,00 |
|                                         | 90.03            |            | 180 000,00 |
|                                         | 99               |            | 0,33       |
|                                         | 99.09            |            | 0,33       |
|                                         | Оборот           | 100 533,33 | 190 000,33 |
|                                         | Конечное сальдо  |            | 15 547,00  |
|                                         | Оборот           | 100 533,33 | 190 000,33 |
|                                         | Конечное сальдо  |            | 15 547,00  |

И по задействованным в налоговом периоде субсчетам, например, 68.32 «НДС при исполнении обязанностей налогового агента».

| ООО "КИАНИТ"            |                           |              |           |
|-------------------------|---------------------------|--------------|-----------|
| Анализ счета 68.        | 32 за 3 квартал 20        | 24 г. — ОТ   |           |
| Выводимые данные: БУ (д | анные бухгалтерского учет | a)           |           |
| Счет                    | Кор. Счет ОТВЕТС          | Дебето учёту | Кредит    |
| Контрагенты             |                           |              |           |
| 68.32                   | Начальное сальдо          |              |           |
| ATICH TOO               | Начальное сальдо          |              |           |
|                         | 76                        |              | 16 000,00 |
|                         | 76.HA                     |              | 16 000,00 |
|                         | Оборот                    |              | 16 000,00 |
|                         | Конечное сальдо           |              | 16 000,00 |
|                         | Оборот                    |              | 16 000,00 |
|                         | Конечное сальдо           |              | 16 000,00 |

Определим сумму НДС, принятого к вычету по БУ за квартал:

- Дт оборот 68.02 100 533,33 32 200 (уплата НДС в бюджет) = 68 333,33 руб.
- Дт оборот 68.32 0 руб.

Итого: 68 333,33 руб.

# НДС, принятый к вычету в НУ по НДС

Для определения суммы принятого НДС к вычету по НУ необходимо сложить данные в книге покупок, указанные по итоговым строкам НДС к уплате:

графа 16 «Сумма НДС, принимаемая к вычету»

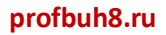

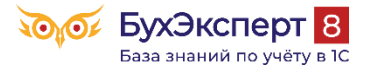

buhexpert8.ru

#### КНИГА ПОКУПОК

| Покупа           | тель                         | 000 "КИАНИТ"                              |                                                        |                                                                |                                                            |                         |                                                 |                       |                          |                                                                                                    |                                                                                                    |                                                                |                                                                           |                                                                        |
|------------------|------------------------------|-------------------------------------------|--------------------------------------------------------|----------------------------------------------------------------|------------------------------------------------------------|-------------------------|-------------------------------------------------|-----------------------|--------------------------|----------------------------------------------------------------------------------------------------|----------------------------------------------------------------------------------------------------|----------------------------------------------------------------|---------------------------------------------------------------------------|------------------------------------------------------------------------|
| Иденти<br>Покупк | фикацион<br>а за пери        | нный номер и код при<br>юдс01.07.202      | чины постанов<br>4 по                                  | ки на учет налогоплат<br>30.09.2024                            | гельщи                                                     |                         |                                                 |                       |                          |                                                                                                    |                                                                                                    |                                                                |                                                                           |                                                                        |
| Nº BI<br>n/n on  | Код<br>вида<br>опера-<br>ции | Номер и дата<br>счета-фактуры<br>продавца | Номери<br>дата<br>исправ-<br>ления<br>счета-<br>фатуры | Номер и дата<br>корректировочного<br>счета-фактуры<br>продавца | Hos<br>data<br>ne<br>b<br>kopp<br>Bos<br>cs<br>data<br>npo | е<br>р НН/КПП<br>одавца | Сведения о посреднике<br>(комиссионере, агенте) |                       | ме-<br>іние<br>од<br>оты | Стоимость<br>покупок по<br>счету-фактуре,<br>разница стои-<br>мости по корре-<br>ктировочному<br>счету-фактуре | Сумма НДС по<br>счету-фактуре,<br>разница суммы<br>НДС по корре-<br>ктировочному<br>счету-фактуре,<br>прицимамая и | Регистрац<br>декларац<br>или регистра<br>партии товар<br>после | ество<br>ара,<br>кащего<br>ваемости,<br>ственной<br>нице<br>рения<br>ара, | Стоимость<br>товара,<br>подлежащег<br>прослежива<br>емости,<br>без НЛС |
|                  |                              |                                           | продавца                                               |                                                                |                                                            |                         | наименование<br>посредника                      | ИНН/КПП<br>посредника |                          | (включая НДС)<br>в валюте<br>счета-фактуры                                                                     | вычету в рублях<br>и копейках                                                                                      | npocnes                                                        | зуемой<br>пях<br>твления<br>ваемости                                      | в рублях                                                               |
| 1                | 2                            | 3                                         | 4                                                      | 5                                                              |                                                            | 10                      | 11                                              | 12                    | 3                        | 14                                                                                                    | 15                                                                                                    |                                                                | 18                                                                        | 19                                                                     |
| 1                | 01                           | 123 от 31.07.2024                         |                                                        |                                                                |                                                            | 060657/<br>01001        |                                                 |                       |                          | 120 000,00                                                                                                    | 20 000,00                                                                                                    |                                                                |                                                                           |                                                                        |
| 2                | 01                           | 223 от 31.08.2024                         |                                                        |                                                                |                                                            | 060657/<br>01001        |                                                 |                       |                          | 120 000,00                                                                                                    | 20 000,00                                                                                                    |                                                                |                                                                           |                                                                        |
| 3                | 01                           | 55 от 30.09.2024                          |                                                        |                                                                |                                                            | 0137066/<br>001001      |                                                 |                       |                          | 50 000,00                                                                                                    | 8 333,33                                                                                                    |                                                                |                                                                           |                                                                        |
| 4                | 01                           | 333 от 30.09.2024                         |                                                        |                                                                |                                                            | 060657/<br>01001        |                                                 |                       |                          | 120 000,00                                                                                                    | 20 000,00                                                                                                    |                                                                |                                                                           |                                                                        |
| -                |                              |                                           |                                                        |                                                                |                                                            |                         |                                                 |                       |                          | Bearo                                                                                                    | 68 333 33                                                                                                    |                                                                |                                                                           |                                                                        |

Определим сумму НДС, принятого к вычету по НУ за квартал:

• графа 16 «Сумма НДС, принимаемая к вычету» — 68 333,33 руб.

Итого: 68 333,33 руб.

Общую сумму НДС начисленного можно так же проверить по Разделу 8 декларации по НДС.

## Раздел 8: сведения из книги покупок

Сумма налога всего по книге покупок в рублях и копейках

68 333.33

190

Определим сумму НДС, принятого к вычету по НУ за квартал по Разделу 8:

• стр. 190 – 68 000,33 руб.

Итого: 68 333,33 руб.

## НДС, принятый к вычету в декларации

Для определения суммы НДС, принятого к вычету в декларации, необходимо сложить данные, указанные по итоговым строкам НДС к уменьшению:

- Раздел 3 стр. 190 «Общая сумма налога, подлежащая вычету»;
- Раздел 4 стр. 030 + стр.040 «НДС к вычету»;
- Раздел 5 стр. 080 + стр. 090 «НДС к вычету»;
- Раздел 6 стр. 060 + стр. 090 + стр. 150 «НДС к вычету».

Определим сумму НДС, принятого к вычету за квартал по декларации:

Раздел 3 стр. 190 = 68 333 руб. <u>PDF</u>

## Итого: 68 333 руб.

Таким образом, сумма НДС к вычету одинаковая по всем трем источникам:

- в бухгалтерском учете;
- в налоговом учете по НДС;
- в декларации по НДС

Следовательно, сумма НДС к вычету в программе отражена верно.

### Проверка переноса НДС на ЕНС

Проведите регламентную операцию Начисление налогов на единый налоговый счет за последний месяц отчетного квартала (Главное – Закрытие месяца).

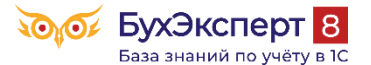

#### buhexpert8.ru

| ← → <sup>1</sup>       | $\widehat{\mathbf{a}}$ | Движения документа: Р                                    | егламентная операци         | ия 0000-000630 от 30.09.2                                           | 2024 23:59:5  | <b>59</b> @ = > |  |  |
|------------------------|------------------------|----------------------------------------------------------|-----------------------------|---------------------------------------------------------------------|---------------|-----------------|--|--|
| Записать и             | зак                    | рыть С Обновить                                          |                             |                                                                     |               | Еще - ?         |  |  |
| Ручная кор             | рек                    | гировка (разрешает редактирование                        | е движений документа)       |                                                                     |               |                 |  |  |
| <sup>дт</sup> Бухгалте | рски                   | й и налоговый учет (8) 🗮 Расче                           | т начисления налогов на ЕНС | (8)                                                                 |               |                 |  |  |
|                        |                        |                                                          |                             |                                                                     |               | Еще -           |  |  |
| Дата                   |                        | Дебет                                                    | Кредит                      | Сумма                                                               | Сумма НУ Дт   | Сумма НУ Кт     |  |  |
| 28.10.2024             | 2024 <b>68.02</b>      |                                                          | 68.90                       | 40 555,00                                                           | 1             |                 |  |  |
|                        | 1                      | Налог (взносы): начислено /<br>уплачено                  |                             | Единый налоговый счет:<br>Начисление налога за 3 квартал<br>2024 г. | p. 1 (        | р. 1 стр. 040   |  |  |
| 28.11.2024             |                        | 68.02                                                    | 68.90                       | 40 555,00                                                           |               |                 |  |  |
|                        | 2                      | Налог (взносы): начислено /<br>уплачено                  |                             | Единый налоговый счет:<br>Начисление налога за 3 квартал<br>2024 г. | = 12          | 1 667           |  |  |
| 28.12.2024             |                        | 68.02                                                    | 68.90                       | 40 557,00                                                           |               |                 |  |  |
|                        | 3                      | Налог (взносы): начислено /<br>уплачено                  |                             | Единый налоговый счет:<br>Начисление налога за 3 квартал<br>2024 г. |               |                 |  |  |
| 28.10.2024             |                        | 68.32                                                    | 68.90                       | 5 333,00                                                            |               |                 |  |  |
| 6 АПСН ТОО             |                        | АПСН ТОО                                                 |                             | Единый налоговый счет:                                              |               |                 |  |  |
|                        |                        | Без договора                                             |                             | пачисление налога за 5 квартал<br>2024 г.                           | р. 2 стр. 060 |                 |  |  |
|                        |                        | Списание с расчетного счета 0000-000040 от 02.09.2024    |                             |                                                                     |               |                 |  |  |
| 28.11.2024             |                        | 68.32                                                    | 68.90                       | 5 333,00                                                            |               |                 |  |  |
|                        | 7                      | АПСН ТОО                                                 |                             | Единый налоговый счет:<br>Начисление налога за 3 квартал<br>2024 г. | = 16 000      |                 |  |  |
|                        |                        | Без договора                                             |                             |                                                                     |               |                 |  |  |
|                        |                        | Списание с расчетного счета<br>0000-000040 от 02.09.2024 |                             |                                                                     |               |                 |  |  |
| 28.12.2024             |                        | 68.32                                                    | 68.90                       | 5 334,00                                                            |               |                 |  |  |
|                        | 8                      | АПСН ТОО                                                 |                             | Единый налоговый счет:                                              |               |                 |  |  |
|                        |                        | Без договора                                             |                             | пачисление налога за 5 квартал<br>2024 г.                           |               |                 |  |  |
|                        |                        | Списание с расчетного счета<br>0000-000040 от 02.09.2024 |                             |                                                                     |               |                 |  |  |

Суммы перенесенного налога по субсчетам 68 счета должны равняться суммам:

- начисленным в этом периоде в учете;
- отраженным в соответствующих разделах декларации по НДС,

### См. также:

Обновленные помощники при расчете НДС:

Что делать, если пришло требование о представлении пояснений к декларации по НДС

<u>Требование из ИФНС о «разрыве» в цепочке</u>

Ошибка. Зависший входящий НДС

Как отразить в учете и декларации по НДС передачу товаров на благотворительность?

Как в 1С вести раздельный учет входящего НДС, если есть облагаемые и не облагаемые НДС операции?

Безвозмездная передача

НДС по гарантийному ремонту: отказ от льготы возможен